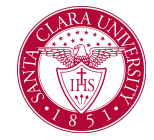

### Overview

This quick reference guide will cover how to complete your student onboarding tasks in Workday. The steps you are required to complete include:

- Annual Online Agreement
- Manage My Privacy Settings
- Review My Personal Information
- My Home Contact Information
- Review My Friends and Family
- FERPA Release
- Review/Acknowledge Bulletin
- Make My Federal Student Aid Authorizations
- Consent to Receive Form 1098 Electronically

**Note:** This is only a guide and should not be considered your only resource when completing onboarding. Please read through each step carefully and completely. If you have any questions, please contact onestop@scu.edu

#### Process

- 1. To access Workday, first login into the M**ySCU Portal** with your SCU credentials (scu.edu/login).
- 2. From the portal, click on the Workday tile.

3. There are two ways to access your Workday inbox from your home screen. You can access the inbox from the preview box on your home screen or click the **Inbox** icon at the top right corner.

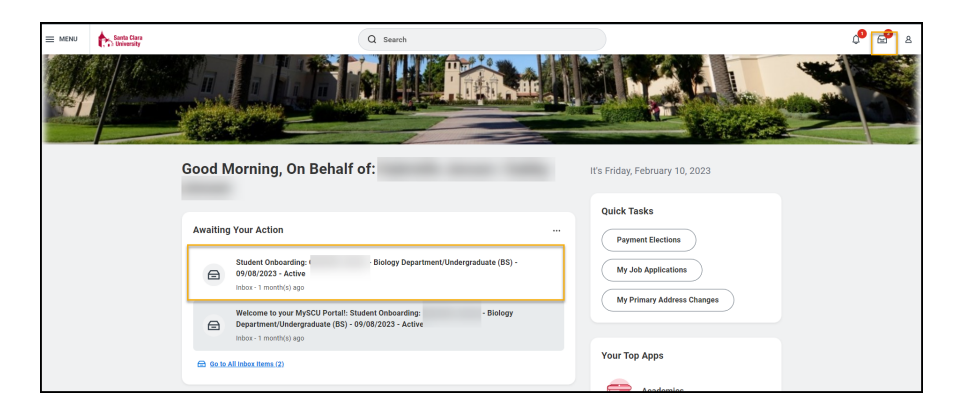

You can always return to the inbox to complete these steps at a later time.

#### 5. The next step is to complete the Annual Online Agreement.

- If you are under 18 years old, click and open the Annual Online Agreement PDF, print the document, have parent/guardian review and agree to terms by signing the document, upload the signed document.
- If you are 18 years of age or older, Open the Annual
   Online Agreement PDF. After you have reviewed the PDF click on the I Agree box and click submit.

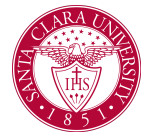

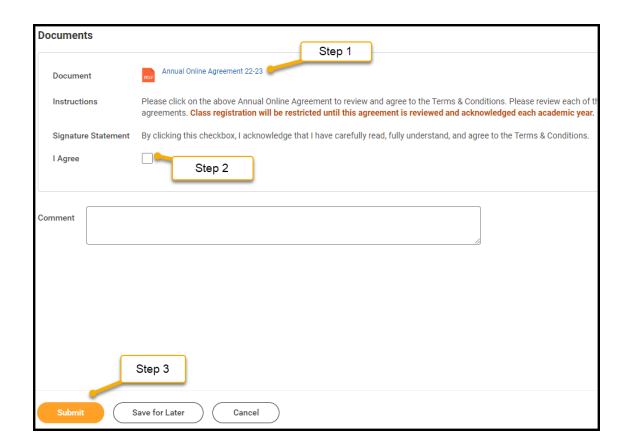

You will now receive several items in your inbox. You need to click on each item and complete and submit them separately.

6. **Manage My Privacy Settings** – Join the Bronco community with your directory information.

a. If you elect to be included in the Public Student Directory, your **Name, Photo, Institution** and **Social Media** links are always public by default.

b. If you wish to add other links (Primary Institutional Email Address, Academic Level, etc) – click on the box to the right of each value.

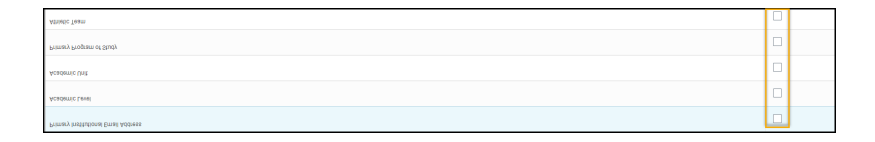

• Click **Submit** and **Done**.

7. **Review My Personal Information** – If any changes/edits are needed click the **EDIT** button to update and approve your changes.

- a. To make changes click on the pencil iconb. The following information is required:
  - Gender
  - Date of Birth
  - Marital Status

c. Use the check icon
to save any changes you made.
d. Click Submit

8. Review **My Home Contact Information** - If any changes/edits are needed click the **EDIT** button to update and approve your changes.

a. To make changes click on the pencil icon

b. **My Home Contact Information** – Country is a required field; once selected the system will ask you for more detailed information. Complete all the required fields marked with red asterisk.

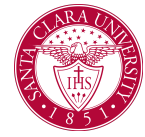

| Country *               | := |
|-------------------------|----|
|                         | ]  |
| Address Line 1 *        |    |
| Addross Line 2          | ]  |
|                         |    |
| City                    |    |
|                         |    |
| Province or Territory * |    |
|                         | ∷≡ |
| Postal Code *           |    |
|                         |    |
| Usage                   |    |
|                         | =  |

9. Click the check icon 🔛 to save any changes you made.

10. Review your **Mobile Phone Number** and **Personal Email Address** (non-SCU email address).

11. Once you have reviewed all items click the **Submit** button.

a. You should see a new window open with the following message:

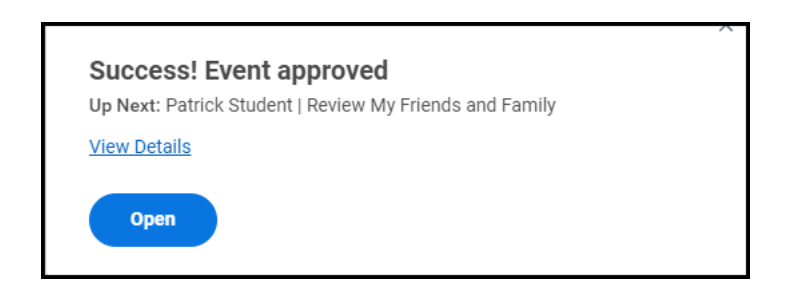

12. Click on the **Open** button to start the next onboarding task.

#### 13. Review My Friends and Family

a. Click the \_\_\_\_\_\_ button to add any Friends and Family that you would like to include in your University records.

b. As a student you are required to identify at least one Emergency Contact

c. Include at least one phone number, address or email address.d. Click **OK** and **Done**.

#### 14. FERPA Release

a. In order to designate one or more persons on your FERPA Release, navigate to your Student Profile:

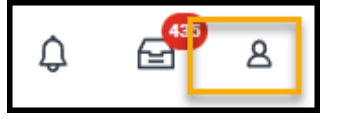

- b. Choose Personal
- c. Click Additional Data

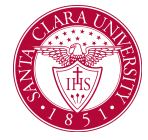

d. Edit

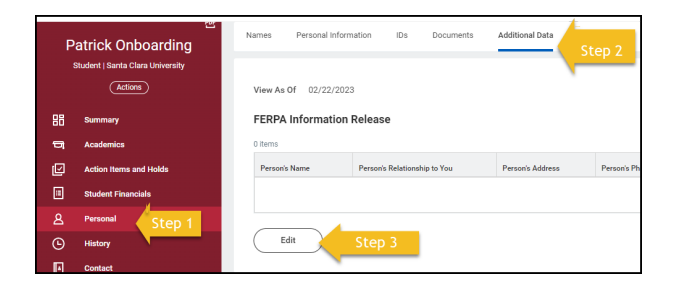

e. Click the plus icon and enter in all required fields marked with

(\*).

f.Under **FERPA Release – Academic Records**, choose which of the following records to be released:

- Enrollment Verification
- Class Scheduled
- Cumulative GPA
- Graduation Status
- Academic Holds

g. Under **FERPA Release – Financials** – choose which of the

following records to be released:

- Student Accounting/Billing Information
- Awarded Financial Aid
- Delinquent/Internal Collection Activity
- Financial Holds

h. Click OK and Done.

15. **Review/Acknowledge Bulletin** – It is the student's responsibility to understand and abide by all University policies in the University Bulletin.

- a. Click on Document Link to the bulletin.
- b. Check the I Agree button.

| Documents           |                                                                                                    |
|---------------------|----------------------------------------------------------------------------------------------------|
| Document Link       | Undergraduate Bulletin                                                                                                    |
| Signature Statement | I acknowledge that I have been provided access to the University Bulletin for my program for my first enrolled term and that I am responsible for complying with the University rules and policies. |
| l Agree             |                                                                                                    |

c. Click Submit.

### 16. Make My Federal Student Aid Authorization

a. Click the box if you authorize SCU to use Federal Aid for non-institutional charges.

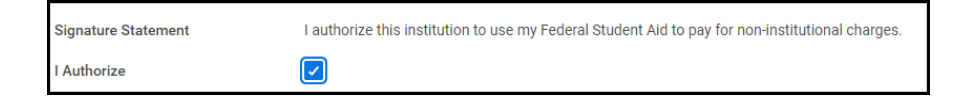

 b. If you <u>do not want</u> to authorize SCU to use Federal Aid for non-institutional charges leave it blank.
 c. Click **Submit**.

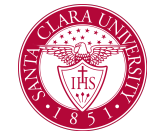

#### 17. Consent to Receive Form 1098 – Electronically

a. Agree to provide Social Security number (SSN) or taxpayer identification number (TIN) to Santa Clara University for 1098-T reporting purposes.

Yes, I have read and consent to the terms and conditions  $\checkmark$ 

b. Click **Submit** and then **Done**.

18. Congratulations! You have completed the Onboarding tasks. Go Broncos!